## 申報眷屬加保

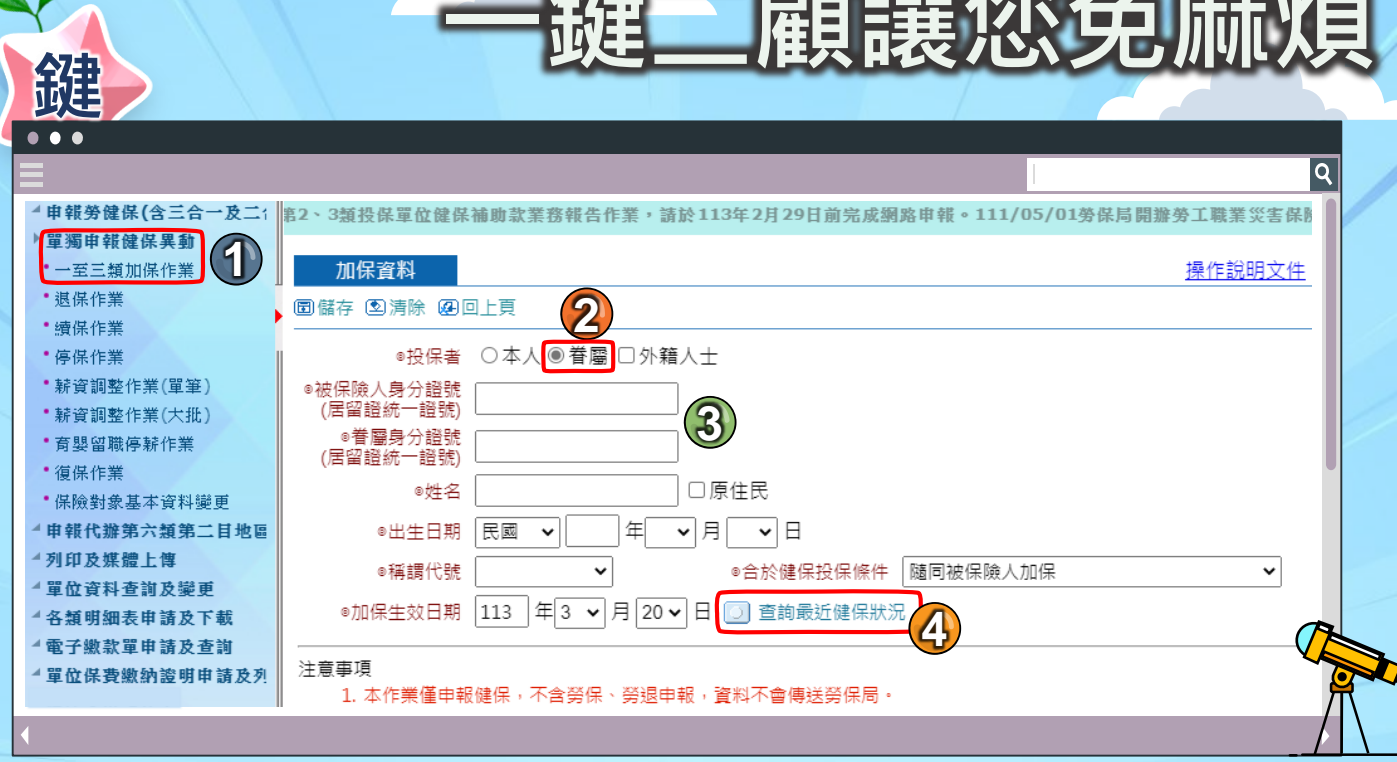

1)點選「單獨申報健保異動」,進入「一至三類加保作業」

2) 投保者欄位請點選⊙眷屬。

3) 輸入被保險人與眷屬的資料。

4) 點選『查詢最近健保狀況』 · 再依下列情況鍵入『加保生效日期』 ·

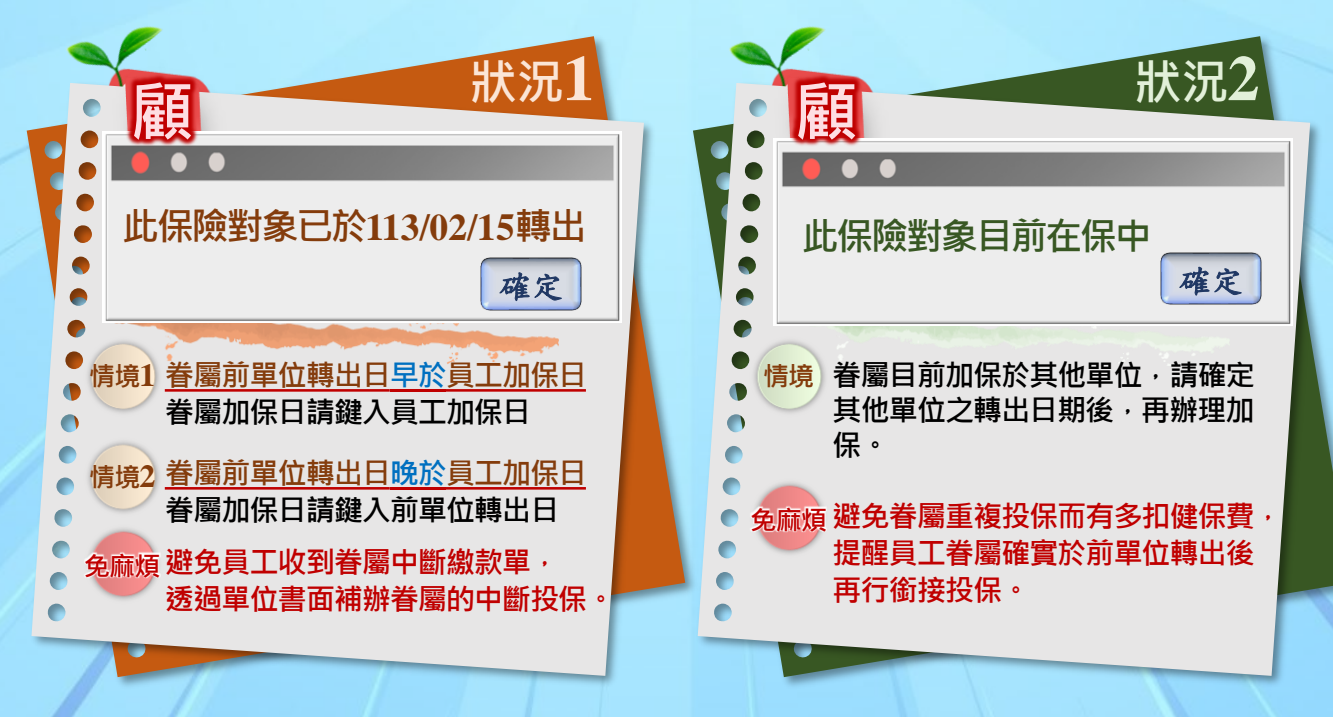

如有操作問題,請電洽0800-030-598。手機請改撥:02-4128-678。

🖬)衛生福利部中央健康保險署南區業務組113.03版

o